# Welcome to $MyChart^{\mathsf{TM}}$

# **Contents**

| How do I log in?                      | 2  |
|---------------------------------------|----|
| What happens if I forgot my password? | 2  |
| The Home Page                         | 3  |
| Personal Health Records               | 4  |
| Share My Record                       | 7  |
| Manage Access                         | 8  |
| Clinical Records                      | 8  |
| Appointments                          | 9  |
| Manage My Account                     | 10 |

## How do I log in?

Step 1: Launch your Internet Browser Step 2: In the address bar, enter: https://www.mychart.ca Step 3: The **MyChart**<sup>™</sup> login page will display

Step 4: Enter your user name and password.

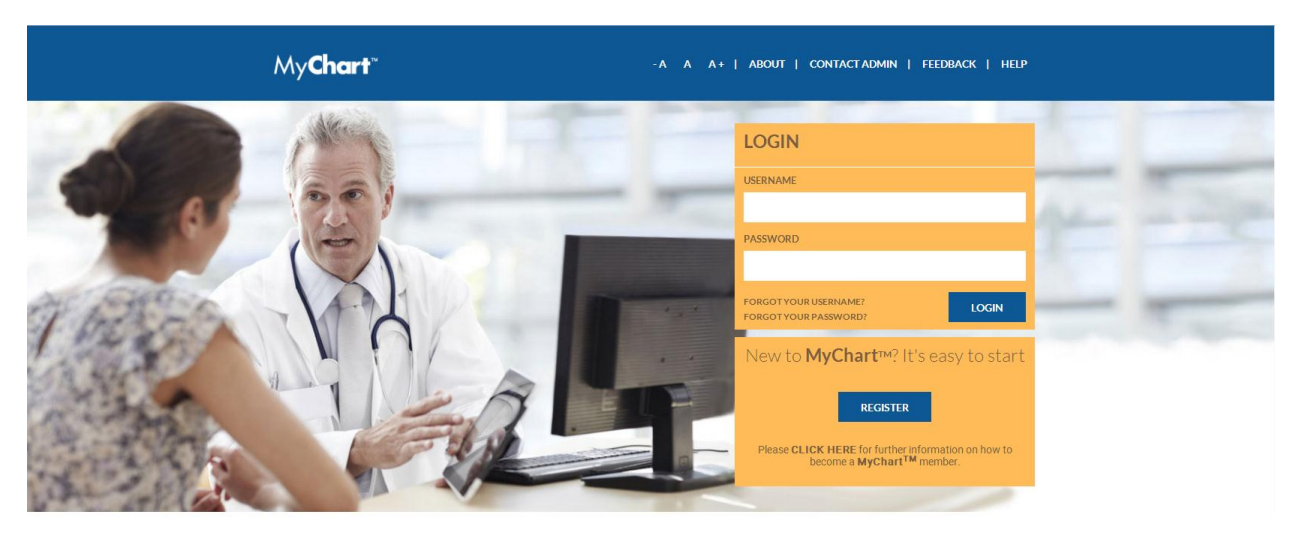

## WELCOME TO MYCHART

Personal Health Record Net Stay connected to your health information

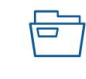

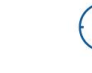

APPOINTMENT SCHEDULING

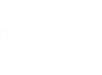

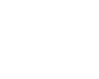

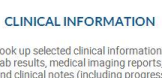

Request appointments for Dermatology, Colposcopy, Family Practice units and many other clinic bresults, medical imaging reports, d clinical notes (including progress reports, discharge summaries, operative reports, etc.) are all available online.

Print test results or add family embers/clinicians to your acco m for quick transmission of key information about your health.

RECORD SHARING

ACCOUNT SECURITY MyChart uses the same encryptic system as banks do for online banking.

## What happens if I forgot my password?

Step 1: You will need to go to the **MyChart**<sup>™</sup> login page

Step 2: Under the password field, you will see "Forgot your password"

Step 3: Click on "Forgot your password" – a window will open asking you to input your user name.

Step 4: Once you have entered your user name, hit "Submit"

Step 5: An email will be sent to you with a link. Open the link and answer the security question that you selected at the time of registration

Step 6: You will then be asked to create a new password. The new password must confirm to password standards. Password standards can be accessed by clicking on the green question mark.

Step 7: Return to the MyChart<sup>™</sup> login page to access your account and login

# The Home Page

MyChart<sup>™</sup> users are able to quickly access their health information using the links provided in the navigation bars on the top and on the left side of the screen.

| My <b>Chart</b> ~                                                                                      | - A A A +   ABOUT   CONTACT ADMIN   FEEDBACK   HELP   LOGOUT                                                                                                    |            |                                              |                                 |  |
|----------------------------------------------------------------------------------------------------|----------------------------------------------------------------------------------------------------|------------|----------------------------------------------|---------------------------------|--|
| номе ре                                                                                                | RSONAL RECORDS CLINICAL RECOR                                                                                                    | RDS SHAI   | RE MY RECORDS                                | MANAGE MY<br>ACCOUNT            |  |
|                                                                                                    | YOUR HEALTH SUMMARY                                                                                                    |            | Last update                                  | d at : June 22, 2017 13:08:31   |  |
| TEST PATIENT<br>June 06, 1960 (57)<br>416-111-1111<br>ccr@sunnybrook.ca                                | WEIGHT BLOOM                                                                                                    | PRESSURE   | CHOLESTEROL<br>20 mmol/L                     | BLOOD SUGAR<br>7 mmol/L         |  |
| PERSONAL RECORDS                                                                                       | EMERGENCY INFORMATION                                                                                                    |            |                                              |                                 |  |
| CLINICAL RECORDS                                                                                       | Blood Type:                                                                                                    |            |                                              | A+                              |  |
| SHARE MY RECORDS                                                                                       | Smoker:                                                                                                    | Smoker: No |                                              |                                 |  |
|                                                                                                    | Alert:                                                                                                    |            |                                              | aaaaa, rtyrtyrty                |  |
| APPOINTMENTS                                                                                           | Allergies:                                                                                                    |            | Peanut Products, F                           | Penicillin (PCN), Tetracycline  |  |
|                                                                                                    | Emergency contact:<br>Your Emergency Contact is the person you want to be notified in the event that you are in an emergency<br>situation. This person may or may not be the one who can legally make healthcare decisions for you.<br>TEST CONTACT |            |                                              |                                 |  |
| SUNNYBROOK CLINICS                                                                                     | Substitute Decision Maker:<br>Your SDM is the person who will make healthcare decisions for you if you are not capable to do so yourself.<br>TEST CONTACT                                                                                           |            |                                              |                                 |  |
| CCAC RESOURCES                                                                                         | Other Contacts                                                                                                    |            |                                              |                                 |  |
|                                                                                                    | Advance Care Planning                                                                                                    |            |                                              |                                 |  |
|                                                                                                    | Active Medications:                                                                                                    |            |                                              |                                 |  |
| PERSONAL RESOURCES                                                                                     | Physician contact:                                                                                                    |            |                                              | Charles N Bernstein             |  |
| MYCHART SURVEY                                                                                         | MedicAlert:                                                                                                    |            |                                              | 12345                           |  |
| Please let us know how we are do<br>by taking a moment to complete a<br>quick anonymous survey - Click | ng ALLERGIES                                                                                                    |            | ACTIVE MEDICATION                            | S                               |  |
| Here                                                                                                   | Tetracycline                                                                                                    | rash       | (40 MMOL/L) POTASSIU<br>SODIUM CHLORIDE INJE | M CHLORIDE IN 0.9%<br>CTION USP |  |
|                                                                                                    | Peanut Products                                                                                                    | Nausea     |                                              | 3                               |  |
|                                                                                                    |                                                                                                    |            | 0.15% POTASSIUM CHL0                         | DRIDE IN 5% DEXTROSE            |  |

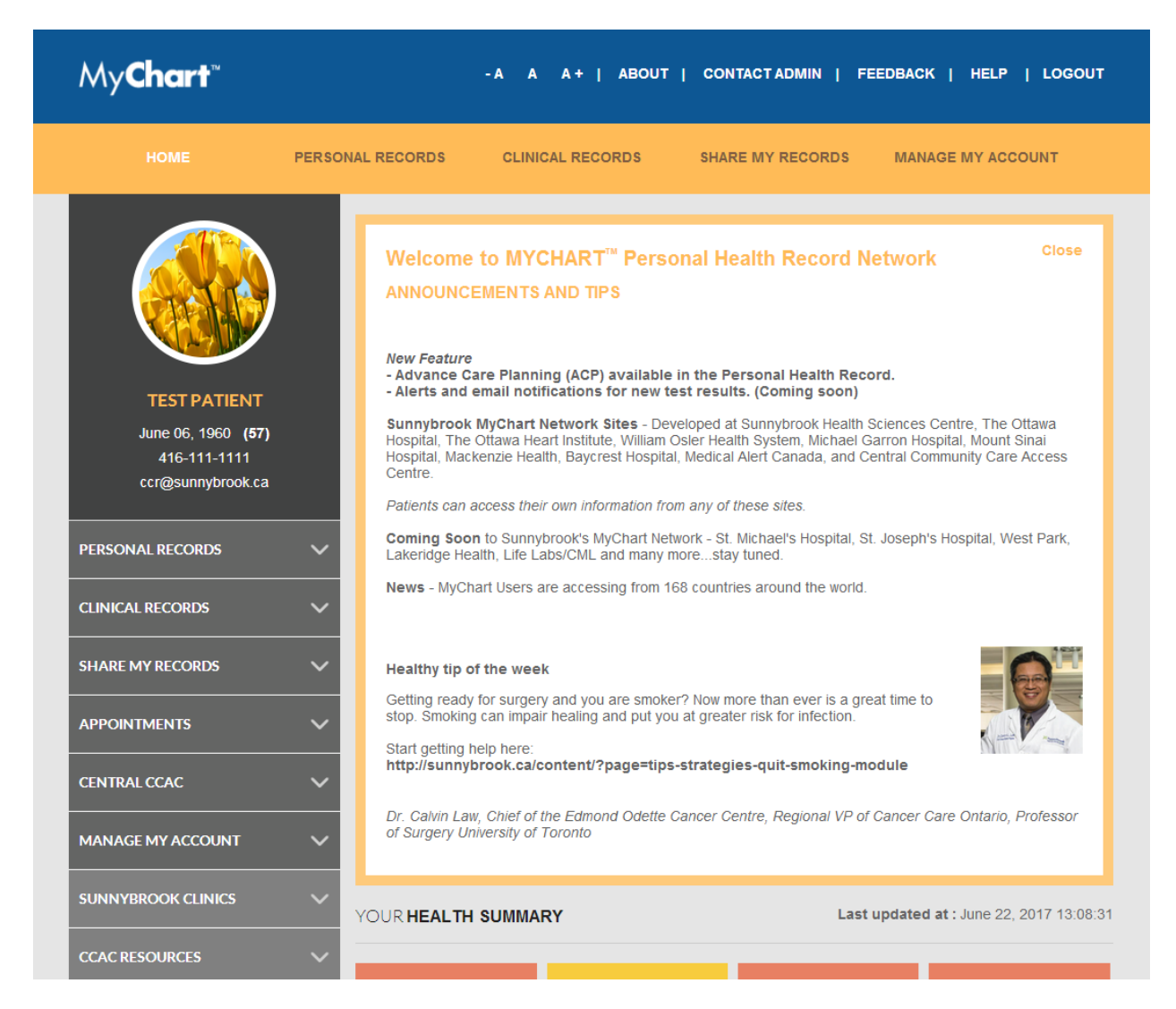

Any news items or announcements from the MyChart<sup>™</sup> team will be displayed at the top of the page

## **Personal Health Records**

MyChart<sup>™</sup> users are able to store and manage their own personal health information on this section of the portal. Categories include:

- Allergies allows patients to document their own allergies
- Medications patients can track self-administered medications and also see any medications prescribed during previous hospital visits
- Conditions allows patients to document their own conditions
- **Measurements** allows patients to document their blood pressure levels, height, weight, blood sugar levels, etc.
- Diary patients can record detailed entries here
- Immunizations allows patients to document their immunization history
- Procedures allows patients to document their procedures from outside the hospital setting

- Tests patients have the ability to upload test results from other facilities here
  - \*To upload tests results please follow these instructions:
    - Select Personal Records
    - From the expanded field select Tests
    - Select Add New (you will be prompted to add information regarding the file you are uploading)

| NAME                                                                                                    |                                                                                                    | PLACE                                                                                                    |                  |       |                 |  |
|----------------------------------------------------------------------------------------------------|----------------------------------------------------------------------------------------------------|----------------------------------------------------------------------------------------------------|------------------|-------|-----------------|--|
| Endoscopy                                                                                                    |                                                                                                    | St. Michael's Hospital                                                                                                    |                  |       |                 |  |
| REFERRED MD                                                                                                    |                                                                                                    | DATE PERFORMED                                                                                                    |                  |       |                 |  |
| Dr. Sunnybrook                                                                                                    |                                                                                                    | 2017-02-27                                                                                                    |                  |       |                 |  |
| NOTES                                                                                                    |                                                                                                    |                                                                                                    |                  |       |                 |  |
|                                                                                                    |                                                                                                    |                                                                                                    |                  |       |                 |  |
|                                                                                                    |                                                                                                    |                                                                                                    |                  |       |                 |  |
| ck Save<br>nce you have save<br>sts<br>u can keep all your health recor<br>s section, you have the ability to                                                                                                    | ed, click or                                                                                                    | CANCEL<br>In View<br>ace on MyChart.                                                                                                    | In               | PRINT | SAVE<br>ADD NEW |  |
| ick Save<br>nce you have save<br>ests<br>u can keep all your health recor<br>s section, you have the ability t<br>cilities. Please note you will nee<br>appropriate facilities and ther<br>mputer in order to upload to yo                                                                                                    | ed, click or<br>ds in one secure pl<br>o upload results tai<br>d to request a copy<br>have a scanned cc<br>ur MyChart accour                               | CANCEL<br>ace on MyChart.<br>Ken at external<br>of these records<br>opy on your<br>it.                                                                                                    | In<br>at         | PRINT | SAVE<br>ADD NEW |  |
| ick Save<br>nce you have save<br>ESTS<br>u can keep all your health recor<br>s section, you have the ability t<br>littles. Please note you will nee<br>e appropriate facilities and ther<br>mputer in order to upload to yo                                                                                                    | ed, click or<br>ds in one secure pl<br>o upload results tal<br>d to request a copy<br>have a scanned cc<br>ur MyChart accour                               | CANCEL<br>The View<br>ace on MyChart.<br>ken at external<br>of these records<br>opy on your<br>it.                                                                                                    | In<br>at         | PRINT | SAVE<br>ADD NEW |  |
| ick Save<br>nce you have save<br>ESTS<br>u can keep all your health recor<br>s section, you have the ability t<br>illities. Please note you will nee<br>appropriate facilities and ther<br>mputer in order to upload to yo                                                                                                    | ed, click or<br>ds in one secure pl<br>o upload results tai<br>d to request a copy<br>have a scanned co<br>ur MyChart accour                               | CANCEL<br>A View<br>ace on MyChart.<br>ken at external<br>of these records<br>of these records<br>of the of the | In<br>at<br>VIEW | PRINT | ADD NEW<br>EDIT |  |
| ick Save<br>nce you have save<br>ests<br>u can keep all your health recor<br>is section, you have the ability t<br>cilities. Please note you will nee<br>e appropriate facilities and ther<br>mputer in order to upload to you<br>rEST<br>Date Performed                                                                                                    | ed, click or<br>ds in one secure pl<br>o upload results tal<br>d to request a copy<br>i have a scanned cc<br>ur MyChart accour<br>May 09                   | CANCEL<br>A View<br>ace on MyChart.<br>ken at external<br>of these records<br>opp on your<br>it.<br>, 2017<br>Befor                                                                                                    | In at VIEW       | PRINT | SAVE<br>ADD NEW |  |
| ick Save<br>nce you have save<br>ESTS<br>u can keep all your health recor<br>is section, you have the ability to<br>is section, you have the ability to<br>is section, you have the ability to<br>is section, you have the ability to<br>is section, you have the ability to<br>is section, you have the ability to<br>section, you have the ability to<br>section, you have the ability to you have the ability to<br>section, you have the ability to<br>section, you have the ability to<br>section, you have the ability to<br>section, you have the ability to<br>section, you have the ability to you have the ability to<br>section, you have the ability to you have the ability to<br>section, you have the ability to you have the ability to<br>section, you have the ability to you have the ability to<br>section, you have the ability to you have the ability to<br>sect | ed, click or<br>ds in one secure pl<br>o upload results tal<br>d to request a copy<br>have a scanned cr<br>ur MyChart accour<br>May 09                     | CANCEL<br>ace on MyChart.<br>Ken at external<br>of these records<br>opy on your<br>it.<br>, 2017<br>Refer                                                                                                    | In at VIEW ed MD | PRINT | ADD NEW<br>EDIT |  |
| ick Save<br>nce you have save<br>ests<br>u can keep all your health recor<br>is section, you have the ability t<br>clilities. Please note you will nee<br>appropriate facilities and ther<br>mputer in order to upload to you<br>rest<br>Date Performed<br>Place<br>Notes                                                                                                    | ed, click or<br>ds in one secure pl<br>o upload results tai<br>d to request a copy<br>have a scanned cc<br>ur MyChart accour<br>May 09<br>May 09           | CANCEL<br>ace on MyChart.<br>ken at external<br>of these records<br>opy on your<br>tt.<br>, 2017<br>Refer                                                                                                    | In at VIEW ed MD | PRINT | ADD NEW<br>EDIT |  |
| ick Save<br>nce you have save<br>ests<br>u can keep all your health recor<br>is section, you have the ability t<br>clitties. Please note you will nee<br>e appropriate facilities and ther<br>mputer in order to upload to yo<br>rEST<br>Date Performed<br>Place<br>Notes<br>lect Attach Test I                                                                                                    | ed, click or<br>ds in one secure pl<br>o upload results tai<br>d to request a copy<br>have a scanned or<br>ur MyChart accour<br>May 09<br>May 09<br>Result | CANCEL<br>ace on MyChart.<br>(en at external<br>of these records<br>yoy on your<br>it.<br>(2017<br>Refer                                                                                                    | In at VIEW       | PRINT | ADD NEW<br>EDIT |  |

May 09, 2017 Attached file

Referred MD

 $\succ$ 

 $\triangleright$ 

Date Performed

Place Notes  Once you have selected the files you want to attach you can click on Attach Files(s)

| ADD TEST RESULT ATTACHMENT                                                                                                    |                       |  |  |  |
|----------------------------------------------------------------------------------------------------|-----------------------|--|--|--|
|                                                                                                    | SELECT A FILE         |  |  |  |
|                                                                                                    | ATTACH FILE(S)        |  |  |  |
| Notes:<br>1. Upload file format is limited to gif, jpg, jpeg, png, bmp, and pdf<br>2. Upload size is limited to 5 MB per file<br>3. Copying or sharing unauthorized materials is a violation of the MyChart <sup>TM</sup> us | er terms of agreement |  |  |  |

- Mood Tracker patients can record their day to day moods and feelings or plot them over a period of time
- Quality of Life patients are able to answer a short survey about the quality of their lives

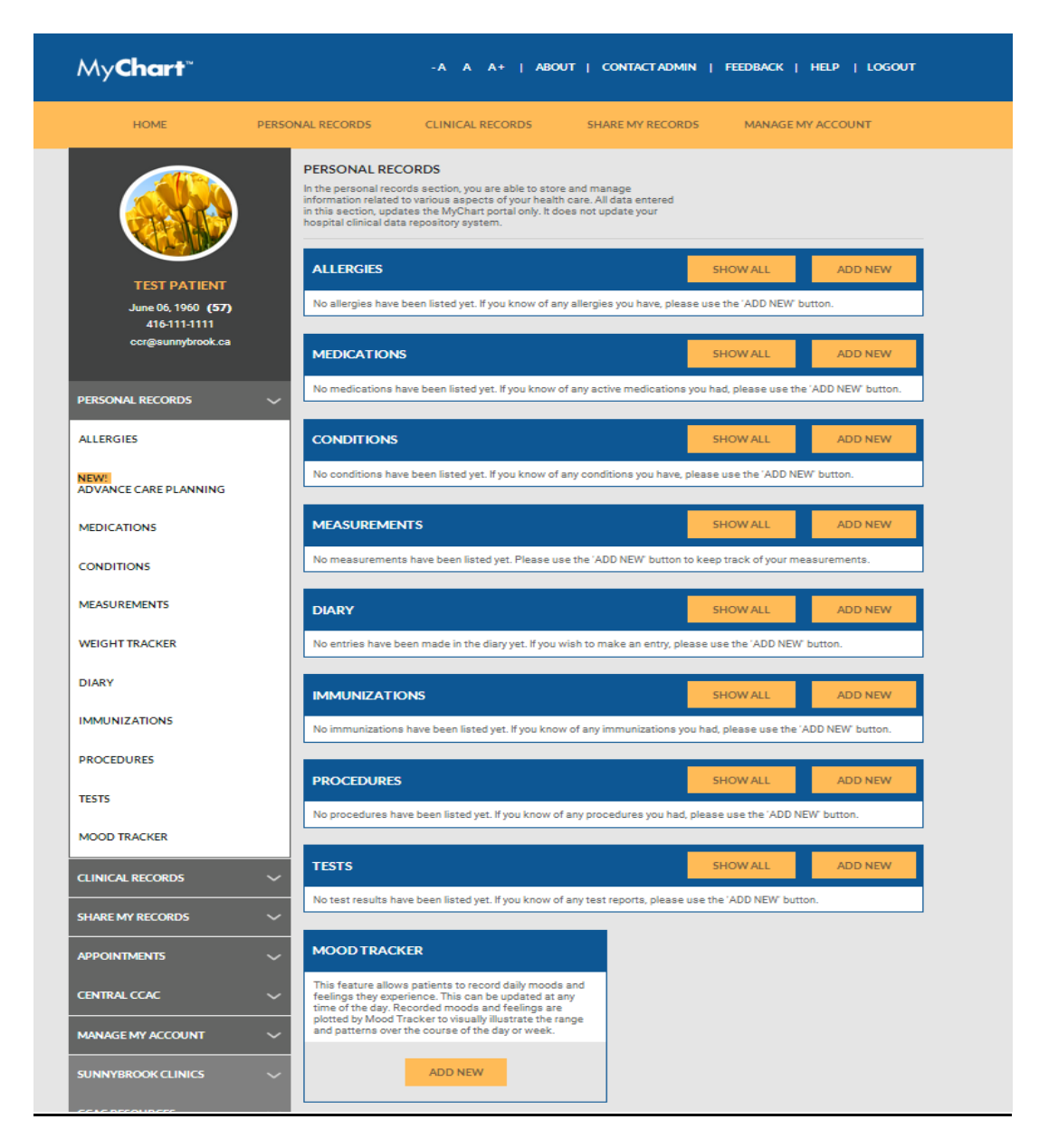

# Share My Records

In this area, patients are able to grant access to family members, friends, or physicians to their MyChart<sup>™</sup> account.

| My <b>Chart</b> <sup>∞</sup>       | - A A A +   ABOUT   CONTACT ADMIN   FEEDBACK   HELP   LOGOUT                                                                                                    |
|------------------------------------|----------------------------------------------------------------------------------------------------|
| НОМЕ                               | PERSONAL RECORDS CLINICAL RECORDS SHARE MY RECORDS ACCOUNT                                                                                                    |
|                                    | SHARE MY RECORDS<br>Share your records with your clinical health team or family and<br>friends.                                                                                                    |
|                                    | RELATIONSHIP:"                                                                                                    |
| TEST PATIENT                       | Select                                                                                                    |
| June 06, 1960 (57)<br>416-111-1111 | FIRST NAME*                                                                                                    |
| ccr@sunnybrook.ca                  | LAST NAME:*                                                                                                    |
| PERSONAL RECORDS                   | PHONE:                                                                                                    |
| CLINICAL RECORDS                   |                                                                                                    |
| SHARE MY RECORDS                   | ENTER EMAIL ADDRESS:*                                                                                                    |
| SHARE MY RECORDS                   | RE-TYPE EMAIL ADDRESS:*                                                                                                    |
| MANAGE ACCESS                      |                                                                                                    |
| REQUESTS SENT                      | Specify a secret keyword that the user will be required to input when logging into your MyChart account for<br>the first time. The purpose of the keyword is to ensure that the email address you provided above does in fact<br>belong to the person you would like to grant access to. You will need to communicate this keyword to the |
| APPOINTMENTS                       | Person by phone or in person.     MY SECRET KEYWORD:*                                                                                                    |
| CENTRAL CCAC                       |                                                                                                    |
| MANAGE MY ACCOUNT                  |                                                                                                    |
| SUNNYBROOK CLINICS                 | Set viewing privileges for this user on MyChart                                                                                                    |
| CCAC RESOURCES                     | ENABLE VIEWING PRIVILEGES      DISABLE VIEWING PRIVILEGES (NO ACCESS)                                                                                                    |
| QUICK LINKS                        | MYCHART DATA SUNNYBROOK HEALTH SCIENCES CENTRE                                                                                                    |
| PERSONAL RESOURCES                 | OYes ®No         My Conditions         OYes ®No         Lab Results           OYes ®No         My Procedures         OYes ®No         Sunnybrook Clinical Notes                                                                                                    |
|                                    | ©Yes ®No My Immunizations     ©Yes ®No Radiology Results                                                                                                    |

## Manage Access

Patients can modify or revoke viewing privileges at any time by selecting "*Edit Access*" on the Manage Access page (found under Share My Records on the navigation bar on the left)

| My <b>Chart</b> ~                  |                                                                     | -A A A+  ABO                                                     | UT   CONTACTADMIN   F            | FEEDBACK   HELP   LOGOUT |
|------------------------------------|---------------------------------------------------------------------|------------------------------------------------------------------|----------------------------------|--------------------------|
| HOME                               | PERSONAL RECORDS                                                    | CLINICAL RECORDS                                                 | SHARE MY RECORDS                 | MANAGE MY ACCOUNT        |
|                                    | MANAGE ACCESS<br>The following people h<br>records. Click on Edit A | S<br>nave access to view your pe<br>Access to change their privi | rsonal and/or clinical<br>leges. |                          |
|                                    | <b>pksb1 pksb1</b><br>Family Member                                 |                                                                  | Enabled<br>Apr 22, 2016          | EDIT ACCESS              |
| TEST PATIENT<br>June 06, 1960 (57) | pkalicki1 pkalicki<br>Family Member                                 | 1                                                                | Enabled<br>Nov 04, 2015          | EDIT ACCESS              |
| ccr@sunnybrook.ca                  | <b>q1test q1test</b><br>Family Member                               |                                                                  | Enabled<br>Sep 29, 2015          | EDIT ACCESS              |
| PERSONAL RECORDS                   | Y q1 q1<br>Family Member                                            |                                                                  | Enabled<br>Oct 01, 2015          | EDIT ACCESS              |
| CLINICAL RECORDS                   | × 11                                                                |                                                                  | Enabled                          |                          |
| SHARE MY RECORDS                   | Family Member                                                       |                                                                  | Oct 09, 2015                     | EDIT ACCESS              |
| SHARE MY RECORDS                   | qq66 qq66<br>Family Member                                          |                                                                  | Enabled<br>Oct 20, 2015          | EDIT ACCESS              |
| MANAGE ACCESS                      | test test<br>Family Member                                          |                                                                  | Enabled<br>Dec 21, 2015          | EDIT ACCESS              |
| REQUESTS SENT                      | q1 q1                                                               |                                                                  | Enabled                          |                          |
| APPOINTMENTS                       | Family Member                                                       |                                                                  | Mar 08, 2017                     | EDIT ACCESS              |

## **Clinical Records**

Under Clinical Records, patients are able to access to their clinical notes, ECGs, ECHOs, lab results, pathology reports, patient profile, and radiology results.

- For example, under *Lab Results*, patients can view their lab tests performed at Sunnybrook that have been ordered by a Sunnybrook physician. Patients have the ability to print all lab reports or only print a particular day by selecting the day.
- For example, under *Radiology*, patients can view the images and reports of their CTs, MRIs, and X-Rays and Ultrasound reports. To view the images, please click on the "Image available" link on any given report. Please note images will only be available in MyChart™ for 700 days after they have been signed off by the radiologist. Archived images must be requested through Health Data Records.

## **Appointments**

This section is divided into three categories: appointment reminders, appointment requester, and appointment manager.

- Appointment Reminders Displays a list of upcoming appointments at Sunnybrook Hospital. Patients can also document their own appointments and be reminded via e-mail. E-mails are sent to the address entered at the time of registration – to confirm or update your e-mail address, select "Manage My Account" and then "Edit Profile"
- **Appointment Requester** Patients have the ability to request an appointments with participating clinics at Sunnybrook Hospital
- Appointment Manager Allows patients to set up recurring appointments

| HOME P                                                                  | ERSONAL RECORDS                                                                                                    | CLINICAL RECORDS                                                                                                    | SHARE MY RECORDS                                                                    | MANAGE MY                            | ACCOUNT                           |
|-------------------------------------------------------------------------|----------------------------------------------------------------------------------------------------|----------------------------------------------------------------------------------------------------|-------------------------------------------------------------------------------------|--------------------------------------|-----------------------------------|
|                                                                         | SUNNYBROOK                                                                                                    | CLINIC APPOINTMENTS                                                                                                    |                                                                                     |                                      |                                   |
|                                                                         | DATE/TIME                                                                                                    | NAME OF DOCTOR                                                                                                    | DESCRIPTION                                                                         | CLINIC                               | :                                 |
|                                                                         | Sep 28, 2017 10:0<br>(add to calendar                                                                                | 00 ADRIENNE BACHER                                                                                                    | RHEUMATOLOGY<br>FOLLOW UP                                                           | RHEUI<br>WING,<br>RM# 40             | MATOLOGY (M-<br>1ST FLOOR,<br>00) |
| TEST PATIENT<br>June 06, 1960 (57)<br>418-111-1111<br>ccr@sunnybrook.ca | SUNNYBROOK N<br>Patient Arrival Time<br>are required to <u>arriva</u><br>below. Please review<br>see how much earlie | MEDICAL IMAGING APPOIN<br>To allow you to be prepared for<br>and oheck in earlier than the tin<br>withe instructions column (click for<br>er you must arrive. Failure to obs | TMENTS<br>your test, you<br>he displayed<br>or instructions) to<br>erve the earlier |                                      | PRINT                             |
| PERSONAL RECORDS                                                        | arrival time may lea     appointment.                                                                                | d to re-booking of your Medical I                                                                                                    | maging                                                                              |                                      |                                   |
| CLINICAL RECORDS                                                        | SCHEDULED<br>DATE/TIME                                                                                               | REQUESTED BY                                                                                                    | DESCRIPTION                                                                         | LOCATION                             | INSTRUCTIONS                      |
| SHARE MY RECORDS                                                        | <ul> <li>Mar 29, 2018</li> <li>05:20 (add to<br/>calendar)</li> </ul>                                                | TRUNG LE                                                                                                    | MRI Brain with contrast                                                             | Sunnybrook                           | Click for<br>Instructions         |
| APPOINTMENTS                                                            | ~                                                                                                    |                                                                                                    |                                                                                     |                                      |                                   |
| APPOINTMENTS AND REMINDER                                               | You will be contacte<br>booking, such as:                                                                            | scheduled date / time displayed<br>d via phone when a date / time is                                                                                                    | , the exam has been ordere<br>determined. Some appoint                              | d nowever it was<br>ments do not req | not yet booked.<br>uire advanced  |
| APPOINTMENT REQUESTS                                                    | <ul> <li>X-Ray Chest</li> <li>X-Ray Foot</li> </ul>                                                                  |                                                                                                    |                                                                                     |                                      |                                   |
| RECOMMENDED REMINDERS                                                   | <ul> <li>X-Ray Hand</li> </ul>                                                                                       |                                                                                                    |                                                                                     |                                      |                                   |
| CENTRAL CCAC                                                            | For PET scans, plea                                                                                                  | ase follow these instructions: Clic<br>REMINDERS                                                                                                    | k for Instructions                                                                  |                                      | ADD NEW                           |
| MANAGE MY ACCOUNT                                                       | <ul> <li>The list below may r<br/>changes may take u<br/>Please refer to your<br/>if you have any con</li> </ul>     | not be all inclusive. Note any res<br>up to 1 business day to display in<br>appointment card(s) or contact y                                                                 | cheduling<br>⊨MyChart™.<br>∕our clinic directly                                     |                                      |                                   |
| SUNNYBROOK CLINICS                                                      |                                                                                                    | Idents of Issues.                                                                                                    |                                                                                     |                                      |                                   |
| CCAC RESOURCES                                                          | ~                                                                                                    |                                                                                                    | ADD TO CALENDAR                                                                     | DELETE                               | EDIT                              |
| QUICK LINKS                                                             | Date                                                                                                    | Apr 10,                                                                                                    | 2017 Time                                                                           |                                      | 01:00                             |
|                                                                         | Location                                                                                                    | Sunnyt                                                                                                    | rook Frequency                                                                      |                                      | Once                              |

#### Manage My Account

In this section, users can edit their account information, reset their passwords, and update their usernames. Please note that edits to personal details will not update the hospital database and you will need to contact Patient Registration from your home hospital so that they can update the system.

| My <b>Chart</b> ™                         |                                   | -A A A+   AB                                                       | OUT   CONTACTADMIN      | FEEDBACK   HELP   LOGOUT |
|-------------------------------------------|-----------------------------------|--------------------------------------------------------------------|-------------------------|--------------------------|
| HOME                                      | PERSONAL RECORDS                  | CLINICAL RECORDS                                                   | SHARE MY RECORDS        | MANAGE MY ACCOUNT        |
|                                           | PROFILEPIC                        | :                                                                  |                         |                          |
|                                           | FILE                              | NAME                                                               | DELETE                  | ACTIVATE/DEACTIVATE      |
|                                           | 1                                 | Tulips.jpg                                                         | Delete                  | Deactivate               |
| TEST PATIENT                              | EDIT PROFIL                       | E                                                                  |                         |                          |
| June 06, 1960 <b>(57)</b><br>416-111-1111 | Make sure your<br>changes will be | r imformation is always up-to-date.<br>displayed on the next login | Please note your        |                          |
| ccr@sunnybrook.ca                         |                                   | CTURE (JPEG FILES ONLY) Choo                                       | se File) No file chosen |                          |
| PERSONAL RECORDS                          | TEST                              |                                                                    |                         |                          |
| CLINICAL RECORDS                          |                                   |                                                                    |                         |                          |
| SHARE MY RECORDS                          |                                   | Γ                                                                  |                         |                          |
| APPOINTMENTS                              | V DATE OF BI                      | RTH 1960-06-06                                                     |                         |                          |
| CENTRAL CCAC                              | STREET'                           |                                                                    |                         |                          |
|                                           | 2075 bay                          | view avenue                                                        |                         |                          |
| MANAGEMYACCOUNT                           | сіту.                             |                                                                    |                         |                          |
| EDIT PROFILE                              | Toronto                           |                                                                    |                         |                          |
| MANAGE SITES                              | COUNTRY Canada                    |                                                                    |                         | ~                        |
| LOCK-BOX                                  | PROVINCE                          |                                                                    |                         |                          |
|                                           | ON                                |                                                                    |                         | ~                        |
| RESET PASSWORD                            | POSTAL CO                         | DE'                                                                |                         |                          |
| RESET USERNAME                            | M4N 3M                            | 5                                                                  |                         |                          |

Screen 1 of 2

|                                                                |          | PHONE NUMBER' * (format: 1 416 555 0000) |               |
|----------------------------------------------------------------|----------|------------------------------------------|---------------|
| SUNNTBROOK CLINICS                                             | Ň        | 416-111-1111                             |               |
| CCAC RESOURCES                                                 | $\sim$   | DAY PHONE NUMBER                         | EXT           |
|                                                                | ~        | 416-111-1111                             |               |
|                                                                |          | EMAIL ADDRESS "                          |               |
| PERSONAL RESOURCES                                             | $\sim$   | ccr@sunnybrook.ca                        |               |
| MYCHART SURVEY                                                 |          | RE-TYPE EMAIL ADDRESS                    |               |
| Please let us know how we are o                                | doing by | ccr@sunnybrook.ca                        |               |
| taking a moment to complete a<br>anonymous survey - Click Here | quick    | NEWS AND ANNOUNCEMENTS?"                 |               |
|                                                                |          | ®Yes ©No                                 |               |
|                                                                |          | SURVEYS AND REQUESTS FOR FEEDBACK?       |               |
|                                                                |          | ©Yes ®No                                 |               |
|                                                                |          | CLINICAL REMINDER5'                      |               |
|                                                                |          | ⊛Yes ©No                                 |               |
|                                                                |          |                                          |               |
|                                                                |          |                                          | CANCEL SUBMIT |
|                                                                |          |                                          |               |

Screen 2 of 2